# НАСТРОЙКА ПРИБОРОВ

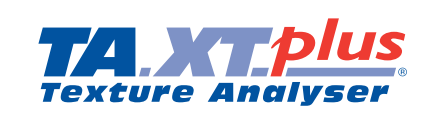

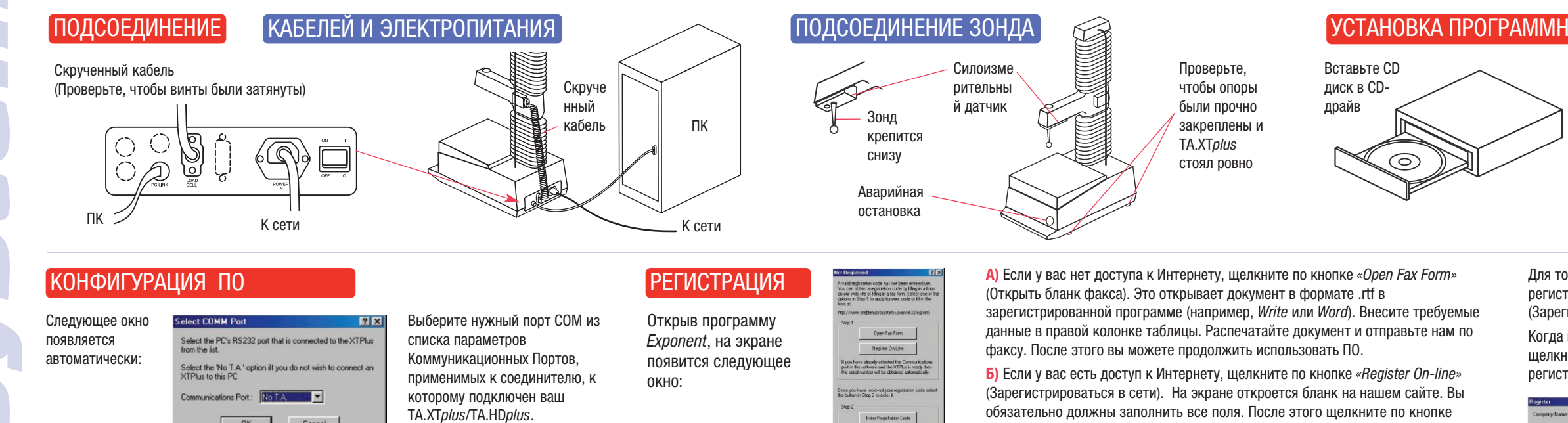

# ПЕРВОЕ ИСПОЛЬЗОВАНИЕ ПО

OK

Cancel

| 🖞 <u>R</u> un a Test  | F2     |
|-----------------------|--------|
| Quick Test Run        | Ctrl+Q |
| Stop T.A. after cycle |        |
| Stop T.A. immediately |        |
| 個 Mark Event          |        |
| Calibrate             | •      |
| T.A. Settings         |        |
| 靠 <u>M</u> ove Probe  |        |
| Utilities             | •      |

| Utilities              |  |
|------------------------|--|
| 1. Из меню Панели      |  |
| инструментов, выберите |  |
| «T.A.>T.A. Settings»   |  |
| (Параметры Т.А.>Т.А.)  |  |

T.A. Configure Tools Window

El Bun a Test. Quick Test Run

T.A. Settings

| A. Settings                                                                                                    |                          |
|----------------------------------------------------------------------------------------------------|--------------------------|
| equence Menu (Click to see options)                                                                                                    |                          |
|                                                                                                    | LD45                     |
| There is no T.A. begaence derried.                                                                                                    |                          |
| You must define a sequence below you can run a test.                                                                                                    | Unis                     |
| Either click on the "Library" button or the Sequence - Load menu to<br>tool a pre-defined sequence or select the "Sequence - View" menu to<br>write a new one. | Distan<br>form<br>Exerce |
|                                                                                                    | 1<br>Ine                 |
|                                                                                                    | 0                        |
|                                                                                                    |                          |
|                                                                                                    | Carr                     |

2. Щелкнув по списку «Library» (Библиотека) можно выбрать стандартные испытания

### ФАКУЛЬТАТИВНАЯ КАЛИБРОВКА СИЛЕ

Calibrate Stiffr

1. Из меню Панели инструментов,

выберите *«T.A.>Calibrate>Calibrate* 

Force» (Откалибровать усилие).

| T.A. Sequences (Standard) | OK     |
|---------------------------|--------|
| - My Test Sequences       |        |
| Special Tests             | Cancel |
| 1 RETURN TO START.SEQ     | -      |
| 2 HOLD UNTIL RESET.SEQ    |        |
| 3 HOLD UNTIL TIME.SEQ     |        |
| 4 REPEAT UNTIL RESET.SEQ  |        |
| 5 REPEAT UNTIL COUNT.SEQ  |        |
| 6 CYCLE UNTIL RESET.SEQ   |        |
| 7 CYCLE UNTIL COUNT.SEQ   |        |
|                           |        |
|                           |        |

3. Испытание «Return to Start» (Возврат в начало) – самое базовое стартовое испытание.

необходимо выполнить следующие инструкции:

3. Выбранный вес калибровки.

< Back Next> Cancel

| Probe speed while searchin | g for the trigger point. |        |     |          |
|----------------------------|--------------------------|--------|-----|----------|
| Caption                    | Value                    | Units  | -   |          |
| Test Mode                  | Compression              |        | -   | Library  |
| Pre-Test Speed             | 11                       | mm/sec |     |          |
| Test Speed                 | 21                       | mm/sec | 1.1 | Units    |
| Post-Test Speed            | 101                      | mm/sec |     | Distance |
| Target Mode                | Distance                 |        |     | nn _     |
| Cistance                   | 51                       | 0 mm   |     | Farce    |
| Ingger Type                | Auto (Force)             | *      |     | 19 2     |
| Trigger Force              | 51                       | 0.0    |     | INC N    |
| Break Mode                 | Off                      | *      |     | -        |
| Stop Plot At               | Start Position           | *      |     |          |
| Tare Mode                  | Auto                     |        |     | OK.      |
| Advanced Options           | On                       |        |     | -        |

Register Later

4. Выберите параметры испытания из списка параметров Т.А. и щелкните «ОК». Эти данные будут переданы в Анализатор Текстуры.

w 02 2001 w 1257

4. Должно появиться следующее

Система поставляется с уже откалиброванными параметрами по силе действия (которые могут быть

восстановлены в любое время). Но, если вы хотите откалибровать прибор под конкретный вес, тогда

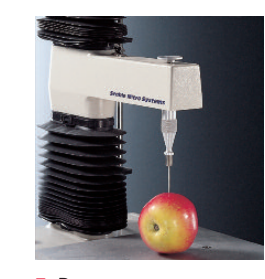

ture Exponent 32

Calibration Successful

OK )

Когда появится

данное сообщение,

снимите вес с

калибровочной

платформы.

 Разместите испытательный образец на платформе.

| <u>I.A.</u> Tools <u>W</u> indow <u>H</u> elp                                             |        |
|-------------------------------------------------------------------------------------------|--------|
| 🛃 <u>B</u> un a Test                                                                      | F2     |
| Guick Test Run<br>Stop T.A. after cycle<br>Stop T.A. immediately<br>Stap T.A. immediately | Ctrl+Q |
| Calibrate                                                                                 |        |
| T.A. Settings<br>∰ Move Probe<br>Utilities                                                |        |

Из меню Панели инструментов, выберите опцию «T.A.>Run a Test» (Начать испытание).

ВЫСОТА ЗОНДА

I.A. Configure Tools Window Help

🛃 Bun a Test. Quick Test Run

T.A. Setting

| щелкни       |
|--------------|
| ходима тольк |
| истрировать  |

Необх ко, если: а. Вы хотите измерять % растяжения; b. Вы хотите зарег высоту изделия во время испытания; с. Вы хотите использовать пусковую кнопку; d. вы хотите начинать каждое испытание из одной и той же точки; e. Вы хотите предварительно задать координаты зонда из окна «Move Probe» (Переместить зонд).

| Probe Heigh                        |
|------------------------------------|
| Ensure b<br>samples o<br>probe clo |
| Return D<br>Return S               |
|                                    |
| 2 Выб                              |

1. Из Панели инструментов, выберите «T.A.>Calibrate>Calibrate Height» (откалибровать высоту).

Check Force

ВОПРОСАМ

## Если у вас возникнут трудности с эксплуатацией прибора, просим обращаться к местному представителю.

латчика

2. Происходит определение

емкости силоизмерительного

У вас попросят серийный номер прибора и номер версии ПО.

Next > Cancel

Компания «Stable Micro Systems» также будет рада ответить на ваши технические вопросы. По техническим вопросам обращайтесь по адресу: tech.support@stablemicrosystems.com

По вопросам, связанным с приложениями, обращайтесь по адресу:

< Back Finish Cancel

app.support@stablemicrosystems.com

OKHO.

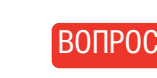

Stable Micro Systems Vienna Court, Lammas Road, Godalming, Surrey GU7 1YL, UK t: \*44 1483 427345 e: app.support@stablemicrosystems.com tech.support@stablemicrosystems.com

Контактная информ

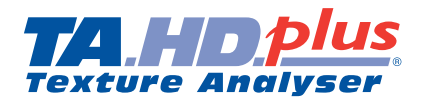

# УСТАНОВКА ПРОГРАММНОГО ОБЕСПЕЧЕНИЯ (ПО)

Выполняйте инструкции на экране. Когда появится это окно, ввелите номер вашего CD. указанный на обложке CD.

| Please enter the serial n | index located on the CD case |  |
|---------------------------|------------------------------|--|
|                           |                              |  |
|                           |                              |  |

Для того, чтобы запустить ваше ПО до получения регистрационного кода, щелкните по кнопке «Register Later» (Зарегистрировать позже).

Когда вы получите регистрационный код, снова запустите ПО и щелкните по кнопке «Enter Registration Code» (Ввести регистрационный код). На экране появится следующее окно:

| (Зарегистрироваться в сеги). На экрапе откростся оланк на нашем саите, вы   | Register      |           | X |
|-----------------------------------------------------------------------------|---------------|-----------|---|
| обязательно должны заполнить все поля. После этого щелкните по кнопке       | Conpany Name: |           | - |
| «Submit» (отправить). Это действие направит нам ваши данные для регистрации | Reg. Code:    |           |   |
| по электронной почте. После этого вы можете продолжить использовать ПО.     |               | DK Cancel |   |
|                                                                             |               |           |   |

Введите название компании и регистрационный код точно в том виде, как они указаны в полученном от нас документе. Щелкните «ОК».

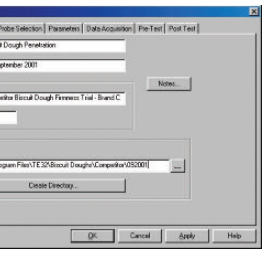

7. Вам не нужно заполнять какие-либо поля, но рекомендуется указать название файла и адрес папки для сохранения файла. Щелкните «ОК», чтобы начать испытание.

| 20      | 30    | 40<br>Time (sec |
|---------|-------|-----------------|
| _       | Units |                 |
| B Notes | AT (  | <b>Č</b> iT     |
|         | 0     | 0               |

 Начнется испытание и затем построение графика.

| ght Calibration                                     | ×        |
|-----------------------------------------------------|----------|
| base is clear of<br>s and position<br>lose to base. | <b>.</b> |
| Distance (mm) :<br>Speed                            | 10       |
| OK                                                  | Cancel   |

| ОК |  |
|----|--|

2. Выберите «Return Distance» (Расстояние хода) и «Speed» (скорость), с которой вы хотите, чтобы работал зонд, и точку возврата зонда после контакта с поверхностью (Омм).

| ация дистр | ибутора | компании: |
|------------|---------|-----------|
|------------|---------|-----------|

откалибрована успешно, на экране появится следующее окно.

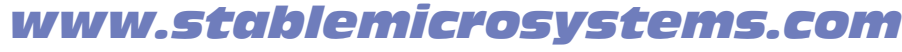